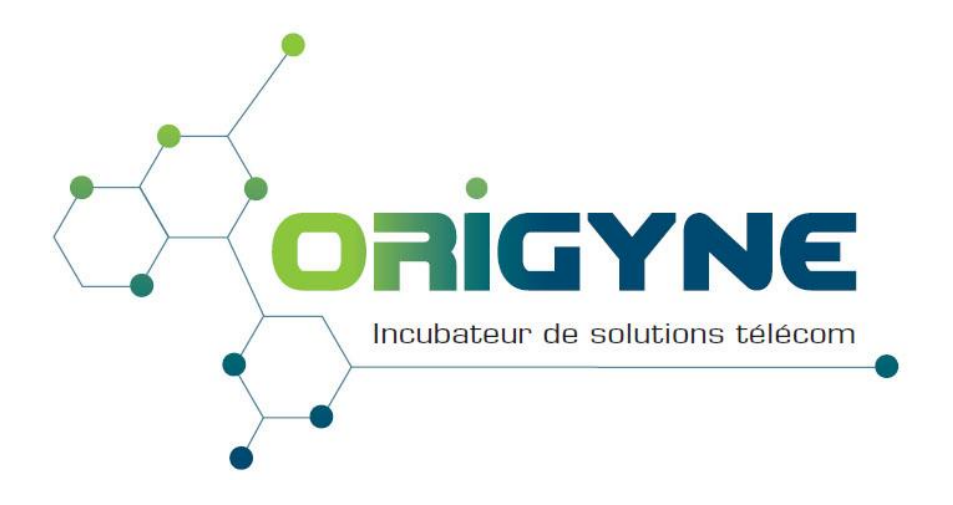

# ORIGYNE

## SAV VGA

## **PROCEDURE DE DEPANNAGE**

| Revision  | 1.1     | Date:    | 06/07/2016  |
|-----------|---------|----------|-------------|
|           | SAV VGA | Authors: | Eric Le Nan |
| Reference |         | Page:    | 1 of 8      |

Copyright Origyne – Confidential

## SOMMAIRE

## Quel problème rencontrez-vous?

| 1- | Protocole                | Page 3           |
|----|--------------------------|------------------|
| 2- | Ouverture ticket OPEN IP | Page 4           |
| 3- | Ouverture ticket ORANGE  | Pages 5, 6, 7, 8 |

| Revision  | 1.1     | Date:    | 06/07/2016  |
|-----------|---------|----------|-------------|
|           | SAV VGA | Authors: | Eric Le Nan |
| Reference |         | Page:    | 2 of 8      |

## 1- PROTOCOLE

Demandé au client ou VNO les éléments suivants :

- Numéro de la ligne, nom du client final
- Entrer le numéro de ligne dans le SI pour avoir les informations :
  - Dans le bloc du milieu : services PRINCIPAL indique le type de ligne
  - Dans le bloc de gauche : société facturée et lieu d'installation
- Si IMAGIN, vérifier propriétaire de la ligne (questions sur société, tel...)
- Demander quel est le problème constaté avec le plus de précision possible
  - Constat en appel entrant
  - Constat en appel sortant
  - Avez-vous appelé sur cette ligne ? Que Se passe-t-il ?
  - Comment sont les tonalités (rien, continue, double, discontinue, etc...)
  - Un test croisé de poste téléphonique a-t-il été fait
  - Avoir le maximum d'informations
  - Est-ce que des tests ont été réalisés pour vérification (câblage, desserte, PABX)

### - IMPORTANT ET OBLIGATOIRE

- Demander le nom du contact sur site
- Demander le n° de mobile de cette personne
- Demander les horaires d'ouvertures

| Revision  | 1.1     | Date:    | 06/07/2016  |
|-----------|---------|----------|-------------|
|           | SAV VGA | Authors: | Eric Le Nan |
| Reference |         | Page:    | 3 of 8      |

## 2- Ouverture d'un ticket

### a- OPEN IP

• Faire un mail à Open IP (<u>support@openip.fr</u>) pour l'ouverture du ticket.

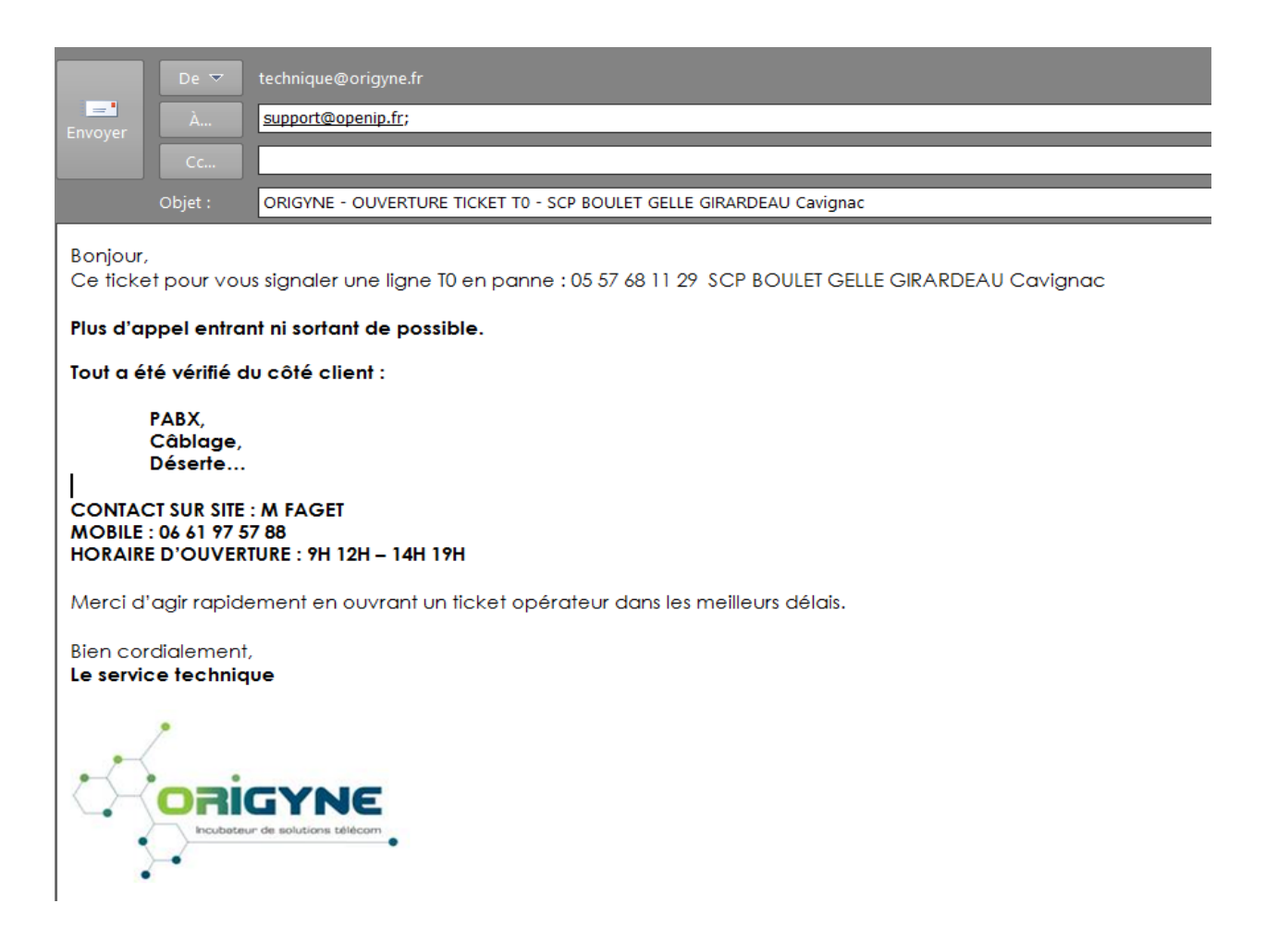

- $\circ$  Suivre le ticket toutes le  $\frac{1}{2}$  heures
- $\circ$  Si pas de retour = relance
- Faire un retour par email au VNO lorsque le ticket est clôturé

| Revision  | 1.1     | Date:    | 06/07/2016  |
|-----------|---------|----------|-------------|
|           | SAV VGA | Authors: | Eric Le Nan |
| Reference |         | Page:    | 4 of 8      |

### **b- ORANGE**

- Se rendre sur le portail ORANGE : http://www.operateurs.orange.fr
- o Onglet SAV
- Commencer par un test de la ligne (dans le menu e-SAV test)
  - > Onglet dépôt de diagnostics
  - > Entrez le NDI dans le champ Prestation ID2 (sous la forme 0240...)

| Critères de recherche |                             |   |
|-----------------------|-----------------------------|---|
| Siren : 529197709     | Code type prestation : Tous | • |
| Prestation ID1 :      | Prestation ID2 :            |   |
|                       | Rechercher                  |   |

 Dans la liste des VIA cliquez sur celui correspondant à la ligne (pas à son option)

| Γ                    | Critères de recherche                                     |                                                                  |                      |
|----------------------|-----------------------------------------------------------|------------------------------------------------------------------|----------------------|
|                      | Siren : 529197709         Code           Prestation ID1 : | type prestation :   Tous<br>Prestation ID2 :   0299228484<br>nef | •                    |
| Prestation ID1       | Prestation ID2                                            | Siren                                                            | Code type prestation |
| VIA0100000131913139  | 0299228484                                                | 529197709                                                        | VGTANG               |
| VIA01000000131913138 | 0299228484                                                | 529197709                                                        | VGANUMSDA            |

- Choisissez « diagnostic global »
- Cliquez sur envoyer

| Détails | Historique | Configuration | Demandes de diagnostics | Résultats des diagnostics |                                                                                                    |
|---------|------------|---------------|-------------------------|---------------------------|----------------------------------------------------------------------------------------------------|
|         |            |               |                         |                           | Choisissez la/les test(s) à effectuer<br>Diagnostic global<br>Tests unitaires<br>Test de ligne<br>Test SVA<br>PCV International<br>Signalisation d'usager à usager<br>Indication de coût en mode appel par appel<br>Secret Appel/Appel<br>Présentation du numéro<br>Signal d'appel<br>Envoyer |

- 5mn après ce test, consulter le résultat (onglet liste des diagnostics puis choisir le test concerné.
- Interprétez les résultats des tests
- Si le test est OK, rappeler le client pour lui indiquer que le problème est interne
- > Si le test est KO ouverture d'un ticket chez ORANGE
- Ouverture du ticket chez ORANGE :
  - > Onglet SAV
  - Menu e-SAV signalisation
  - Onglet dépôt de signalisation

| Revision  | 1.1     | Date:    | 06/07/2016  |
|-----------|---------|----------|-------------|
|           | SAV VGA | Authors: | Eric Le Nan |
| Reference |         | Page:    | 5 of 8      |

> Entrez le NDI dans le champ Prestation ID2 (sous la forme 0240...)

| Critères de recherche |           |                  |                  |  |  |
|-----------------------|-----------|------------------|------------------|--|--|
| Type Sig. : 1:Ir      | ncident 🔻 | Prestation ID1 : | Prestation ID2 : |  |  |
| Effacer Rechercher    |           |                  |                  |  |  |

 Dans la liste des VIA cliquez sur celui correspondant à la ligne (pas à son option)

|                      |                | Type Sig. : 1:Incident | • Pre     |                    |                                     |             |
|----------------------|----------------|------------------------|-----------|--------------------|-------------------------------------|-------------|
|                      |                |                        |           | Effacer Rechercher |                                     |             |
| Prestation ID1       | Prestation ID2 |                        | Siren     | Type prestation    | Garantie                            | Action      |
| VIA0100000131913139  | 0299228484     |                        | 529197709 | VGTANG             | HO GTR 240 Lundi au Samedi 8h à 18h | Suite dépôt |
| VIA01000000131913138 | 0299228484     |                        | 529197709 | VGANUMSDA          |                                     | Suite dépôt |

- > Onglet informations générales
  - Entrez dans la partie coordonnées du déposant le nom et numéro de téléphone (nous ORIGYNE)

| Informations générales         | Informations complémentaires     | Défauts constatés |  |
|--------------------------------|----------------------------------|-------------------|--|
| Informations liées à la        | prestation en défaut             |                   |  |
| ID1 de la prestation en défa   | ut : VIA01000000131913139        |                   |  |
| ID2 de la prestation en défa   | ut : 0299228484                  |                   |  |
| Nature de la prestation : VG   | TANG                             |                   |  |
| Formulaire : FRM-VGNUMG        | TR                               |                   |  |
| Type de signalisation : 1 - In | cident                           |                   |  |
| Extrémité A                    |                                  |                   |  |
| 4 RUE DE BRAY 35510 CE         | ESSON SEVIGNE                    |                   |  |
| Contact Extrémité A :          |                                  |                   |  |
| Nom :                          |                                  |                   |  |
| Téléphone :                    |                                  |                   |  |
| Fax:                           |                                  |                   |  |
| Horaires :                     |                                  |                   |  |
| Extrémité B                    |                                  |                   |  |
|                                |                                  |                   |  |
| Contact Extrémité B :          |                                  |                   |  |
| Nom :                          |                                  |                   |  |
| Telephone :                    |                                  |                   |  |
| Horaires :                     |                                  |                   |  |
| Coordonnées du dépo            | sant i                           |                   |  |
| Numéro de signalisation du     | déposant :                       |                   |  |
| Déposant                       | -                                |                   |  |
| Nom *: LE NAN Eric             |                                  |                   |  |
| Téléphone *:                   |                                  |                   |  |
| Fax:                           |                                  |                   |  |
| Contexte au moment o           | lu dépôt                         |                   |  |
| Existence d'au moins une s     | ignalisation en cours : Non      |                   |  |
| Existence de travaux progra    | ammés en cours : Non             |                   |  |
| Engagement contractu           | uel de rétablissement sur la pre | station           |  |
| HO GTR 240 Lundi au Sar        | nedi 8h à 18h                    |                   |  |

- > Onglet informations complémentaires
  - Entrez le nom du contact client final
  - Entrez le contact téléphonique (idem pour mobile)
  - Indiquez les jours de fermeture

| Kevi3i011 1.1 |         | Date:    | 06/07/2016  |
|---------------|---------|----------|-------------|
|               | SAV VGA | Authors: | Eric Le Nan |
| Reference     |         | Page:    | 6 of 8      |

#### Copyright Origyne - Confidential

- Indiquez les horaires
- Site sécurisé : NON
- Site réglementé : NON
- L'installation a-t-elle été vérifiée par un installateur privé : OUI puis indiquez la date et l'heure
- Existe-t-il des séquences SDA (NUMERIS)
- Intervention chez le client final : NON

| Informations générales Informations complémentaires Défauts constatés                                                                                                    |                        |
|----------------------------------------------------------------------------------------------------|------------------------|
| Informations complémentaires                                                                                                    |                        |
| Nom du contact du client final :       (max : 20 caractères) (obligatoire)         * Contact téléphonique du client final :       (max : 20 caractères) (champ numérique) (obligatoire)         * Jours de fermeture :       (max : 50 caractères) (obligatoire)         * Horaires d'accessibilité matin : Heure de début :       (max : 5 caractères) (obligatoire)         * Horaires d'accessibilité matin : Heure de fin :       (max : 5 caractères) (obligatoire)         * Horaires d'accessibilité matin : Heure de début :       (max : 5 caractères) (obligatoire)         * Horaires d'accessibilité après midi : Heure de début :       (max : 5 caractères) (obligatoire)         * Horaires d'accessibilité après midi : Heure de fin :       (max : 5 caractères) (obligatoire)         * Horaires d'accessibilité après midi : Heure de fin :       (max : 5 caractères) (obligatoire)         * Uraccès au site est-il sécurisé ? (obligatoire)       Oui (obligatoire)         ©Oui (obligatoire)       Oui (obligatoire)         ©Non (obligatoire)       S'agit il d'un site reglementé ? (obligatoire)         ©Oui (obligatoire)       Oui (obligatoire) | (max : 100 caractères) |
| Non (obligatoire)       (max : 20 caractères)         *L'installation s-t-elle été vérifiée par un installateur privé (obligatoire)       Oui (obligatoire)         Oui (obligatoire)       Installateur privé (obligatoire)                                                                                                    |                        |
| Non (obligatoire) Si oui, date et heure de la vérification sur site :     (max : 50 caractères)     * Existe-fil des séquences SDA ? (obligatoire)                                                                                                    |                        |
| Oui (obligatoire)                                                                                                    |                        |
| Si oui, N° des séquences ? (max : 50 caractères)<br>Intervention chez le client final<br>Oui<br>Non                                                                                                    |                        |
| Ajout d'une pièce jointe à la signalisation 🗓<br>Pièce jointe : Choisissez un fichier Aucun fichier choisi                                                                                                    |                        |

- Onglet défauts constatés
  - Nature du défaut : choisir dans la liste de choix
  - La prestation a-t-elle déjà fonctionné ? (OUI si ancienne ligne, NON si création et pas encore fonctionnée)
  - Choisir dans les défauts constatés, le plus rapprochant
  - Renseignez le champ informations complémentaires pour décrire en détail le problème.
  - Forçage du dépôt : NON

| Revision  | 1.1 | Date:    | 06/07/2016  |  |  |
|-----------|-----|----------|-------------|--|--|
| SAV VGA   |     | Authors: | Eric Le Nan |  |  |
| Reference |     | Page:    | 7 of 8      |  |  |

#### Copyright Origyne - Confidential

| Informations générales         | Informations complémentaires         | Défauts constatés |  |  |                 |
|--------------------------------|--------------------------------------|-------------------|--|--|-----------------|
|                                |                                      |                   |  |  |                 |
| Description du défaut          |                                      |                   |  |  |                 |
| Nature du défaut : Service     | interrompu 🔻                         |                   |  |  |                 |
| La prestation a-t-elle déjà fo | nctionné ?  Oui  Non                 |                   |  |  |                 |
| Défauts constatés :            |                                      |                   |  |  |                 |
| Pas de tonalité après la       | prise de ligne (U1)                  |                   |  |  |                 |
| Pertes intermittentes de       | onalité après la prise de ligne (U1) |                   |  |  |                 |
| Mauvaise audition (U1          | )                                    |                   |  |  |                 |
| Inversion de ligne (U1         | 1                                    |                   |  |  |                 |
| Pas de réception d'appe        | s (U1)                               |                   |  |  |                 |
| Pas d'appels en emission       | 1 (U1)                               |                   |  |  |                 |
| Défaut sur les services        | 01)                                  |                   |  |  |                 |
| Autre défaut / description     | complémentaire                       |                   |  |  |                 |
|                                |                                      |                   |  |  |                 |
|                                |                                      |                   |  |  |                 |
|                                |                                      |                   |  |  |                 |
| Utilisation du droit de        | Forçage (si diagnostic OK) 🗓         |                   |  |  |                 |
| Forcage du dépôt : Oui         | Non                                  |                   |  |  |                 |
| roryage as deport = our        |                                      |                   |  |  | E#   D/         |
|                                |                                      |                   |  |  | Effacer Deposer |

### > Cliquez sur déposer

- Suivre le ticket et vérifier les propositions de rendez-vous d'intervention
- Prévenir le VNO ou client final(IMAGIN) du rendez-vous (date et heure)
- Faire un retour par email au VNO lorsque le ticket est clôturé

| Revision  | 1.1 | Date:    | 06/07/2016  |  |
|-----------|-----|----------|-------------|--|
| SAV VGA   |     | Authors: | Eric Le Nan |  |
| Reference |     | Page:    | 8 of 8      |  |